# Dickinson Center for civic Learning & Action

## PA State Criminal Clearance Instructions

<u>What you need:</u> To complete this clearance you will need standard contact information and your Social Security Number (SSN).

<u>Purpose of Clearance:</u> The PA State Criminal Clearance checks your criminal history in the state.

### **Instructions**

- 1. Visit this website: <a href="https://epatch.pa.gov/home">https://epatch.pa.gov/home</a>.
- 2. Click on "New Record Check (Volunteers Only)."

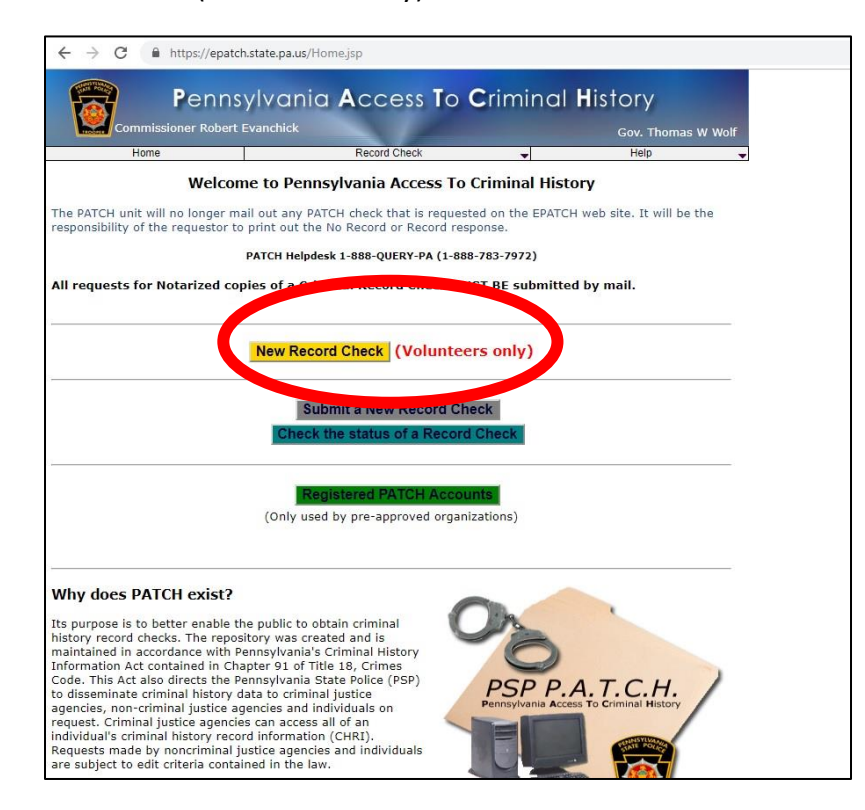

3. On the Terms & Conditions page, check the box under "Volunteer Acknowledgement Section" to agree to the terms, and click "Accept."

| The following criminal history information will be released by the Pennsylvania State Police Central Re<br>proper request:                                                                                                    | pository upon                                               |
|----------------------------------------------------------------------------------------------------|-------------------------------------------------------------|
| 1 All convictions                                                                                                    |                                                             |
| <ol> <li>All charges that are less than three years from the date of arrest and the Central Repository has<br/>a disposition.</li> </ol>                                                                                                    | s not received                                              |
| <ol> <li>All charges for which a warrant of arrest has been issued and the Central Repository has been n<br/>such warrant.</li> </ol>                                                                                                    | otified of                                                  |
| It is the responsibility of both registered and non registered users to obtain the assigned control numi<br>time requests are submitted. Immediately after submission of the requests one of the following status<br>assigned to the request:                                                                                                    | ber at the<br>s will be                                     |
| <ol> <li>No Record: If this status is assigned to the request it is the user's responsibility to double click<br/>control number. This will take the user to the details screen where the user will double click on<br/>hyper link, "Certification Form", near the center of the page. By clicking on "Certification Form",<br/>no record form will be displayed in PDF format.</li> </ol>                                                         | on the<br>he blue<br>a certified                            |
| <ol> <li>Request Under Review: If this status is assigned to the request, the user must periodically ch<br/>PATCH web site to determine the final status of the request. A status of "Request Under Review"<br/>in one of the following final status:</li> </ol>                                                                                                    | eck the<br>", will result                                   |
| No Record: Follow the instructions above for a no record response.                                                                                                    |                                                             |
| <ul> <li>Record: Indicates the person has a record and it is the user's responsibility to do on the control number. This will take the user to the details screen where the us double click on the blue hyper link, "Certification Form", near the center of the p clicking on "Certification Form", a certified record form and the corresponding R will be displayed in DDE formart. This form cheved has avointed.</li> </ul>                   | ouble cli <mark>ck</mark><br>er will<br>age. By<br>AP Sheet |
| <ol> <li>Pending: This status is occasionally assigned when traffic is extremely heavy and requires the<br/>back at a later time. A request should not remain in pending status for more than 24 hours. If a<br/>remains in pending status for more than 24 hours call the PATCH Help Line toll-free at 1-888-QU<br/>888-783-7972).</li> </ol>                                                                                                    | user to check<br>request<br>JERY-PA (1-                     |
| Volunteer Acknowledgement Section                                                                                                    |                                                             |
| By checking this box I verify that I am submitting this request for criminal history<br>information in connection with my status as an unpaid volunteer. I understand that the<br>being waived because of my status as an unpaid volunteer. I also understand that an<br>statements made on this form are subject to the penalties of 18 Pa.C.S. § 4904, relating t<br>falsification to authorities and can be punishable by fine or imprisonment. | record<br>\$22 fee is<br>y false<br>o unsworn               |
| Accept Decline                                                                                                    |                                                             |
| Home   Record Check   Help   Privacy Policy   PA State Police Home Page                                                                                                    |                                                             |
|                                                                                                    |                                                             |
|                                                                                                    |                                                             |

#### PA State Criminal Clearance Instructions

- 4. On the Personal Information page, fill out the required information, and the "reason for request" should already say **volunteerFREE**.
  - a. Next to "Volunteer Organization name", put "Dickinson College"
  - b. You do not need to supply Dickinson's phone number
  - c. Use Dickinson's address: Dickinson College HUB (your HUB #)

28 N. College St.

#### Carlisle, PA, 17013

- d. Enter your Dickinson email address and personal phone number, then click "Next"
- 5. Check to see that you have entered all your information correctly on the "Personal Information Review" page, then click "Proceed."
- 6. The next page is the "Record Check Request Form." You are requesting the record check on yourself so enter the required personal info again.
  - a. \*\*If you do not have a social security number or do not know it, you may leave the space blank, but it will cause delays in your clearance processing.

| Commissioner Robert Ev                                                                                                    | anchick                                                                                                    |                                                                                                    | Gov. Thomas W Wolf                                                                 |
|----------------------------------------------------------------------------------------------------|----------------------------------------------------------------------------------------------------|----------------------------------------------------------------------------------------------------|------------------------------------------------------------------------------------|
| Home                                                                                                    | Record Chec                                                                                                    | * 👻                                                                                                    | Help                                                                               |
| enter as much information a<br>d middle names may <b>NOT</b> o<br>ers. Last names may contai<br>ld Request <sup>®</sup> button. When fil | is possible for the individua<br>contain numbers, hyphens,<br>n dashes. Fields marked wi<br>nished entering requests, ci                                                                                                    | l you would like to perform<br>apostrophes, dashes, or ar<br>th an " are required. To su<br>ick the "Finished" button. | a background check on.<br>ny other non-alphabetic<br>bmit multiple requests, click |
| First Name:                                                                                                    | 1                                                                                                    | ×                                                                                                    |                                                                                    |
| Middle Name:                                                                                                    |                                                                                                    |                                                                                                    |                                                                                    |
| Last Name:                                                                                                    |                                                                                                    |                                                                                                    |                                                                                    |
| Suffix:                                                                                                    |                                                                                                    |                                                                                                    |                                                                                    |
| Identity Theft #:                                                                                                    |                                                                                                    |                                                                                                    |                                                                                    |
| Social Security #:                                                                                                    | (3                                                                                                    | processory) (Highly recommended)                                                                                       |                                                                                    |
| Date of Birth:                                                                                                    |                                                                                                    | / (mm/dd/yyyy) =                                                                                                    |                                                                                    |
| Sex:                                                                                                    | Unknown •                                                                                                    |                                                                                                    |                                                                                    |
| Race:                                                                                                    | Unknown                                                                                                    | 1                                                                                                    |                                                                                    |
| Alias First                                                                                                    | Allases and/or Mai                                                                                                    | den Name<br>Last/Maid                                                                                                  | len                                                                                |
| Alias                                                                                                    |                                                                                                    |                                                                                                    |                                                                                    |
| Alias                                                                                                    |                                                                                                    |                                                                                                    |                                                                                    |
| 3                                                                                                    |                                                                                                    |                                                                                                    |                                                                                    |
| Alias                                                                                                    |                                                                                                    |                                                                                                    |                                                                                    |
|                                                                                                    |                                                                                                    |                                                                                                    |                                                                                    |
|                                                                                                    | and the second second s |                                                                                                    |                                                                                    |

#### PA State Criminal Clearance Instructions

7. Click "Enter this Request." The page may not appear to change, but a new, small section will appear at the bottom. Click "Finished" under "View Queued Record Check Requests (1)."

|                      |                    |                                     | and the second second | Gov. momas vi violi          |
|----------------------|--------------------|-------------------------------------|-----------------------|------------------------------|
| Home                 | quest Form         | Record Check                        | -                     | Help                         |
|                      | questronn          |                                     |                       |                              |
| ease enter as much   | information as po  | ssible for the individual you wo    | uld like to perform a | background check on.         |
| haracters. Last name | s may contain da   | shes. Fields marked with an " a     | re required. To sub   | mit multiple requests, click |
| e "Add Request" bu   | tton. When finishe | d entering requests, click the "    | Finished" button.     |                              |
| First Na             | ime:               |                                     | -                     |                              |
| Middle               | Name:              |                                     |                       |                              |
| Last Na              | me:                | -                                   | -                     |                              |
| Cust Ho              | ine.               |                                     |                       |                              |
| Sumx:                | Theft at           |                                     |                       |                              |
| Eacial S             | inert =:           |                                     |                       |                              |
| Date of              | Birth:             |                                     | (righly recommended)  |                              |
| Sav:                 | birtir.            | Unknown *                           | (mm/ dd/ yyyy)        |                              |
| Bace:                |                    | Unknown                             |                       |                              |
| 100001               |                    | - Childrenn                         |                       |                              |
|                      |                    |                                     |                       |                              |
|                      | Firet              | Aliases and/or Maiden Nan<br>Middle | 1e<br>Last/Maide      | 0                            |
| Alias                | 1110               | Tildul                              | Casty France          |                              |
| 1                    |                    |                                     |                       |                              |
| Allas 2              |                    |                                     |                       |                              |
| Alias                |                    |                                     |                       |                              |
| Alias                |                    |                                     | 1                     |                              |
|                      |                    |                                     |                       |                              |

- 8. A box will appear that says "Request Queue" with your name and information. Hit "Submit".
- Your results should show up right away under "Status." If you did not enter your social security number, the results could take up to a few hours. When it arrives, you will get an email notifying you of your results.
- 10. Print this page for your records and bring a copy to your host organization where you are volunteering.
  - a. If your results arrive instantly, click the Control #, then click "Certification Form." A printable version of your record check will open.
  - b. If you plan to print your clearance later, note the Control # for when you return to <u>https://epatch.pa.gov/home</u>. To revisit your clearance, click on "Check the status of a Record Check."

This is the first part of your clearance; you must complete the remaining PA Child Abuse Clearance and the FBI Fingerprint Check as well. Retain this document for 5 years.